## Nyt Antidoping e-læringskursus for udøvere og støttepersoner

Anti Doping Danmark har lanceret et nyt e-læringsprogram Antidoping 1, der erstatter det tidligere e-læringsprogram, Ren Vinder.

Kurset består af 8 moduler og tager ca. 30 min. at gennemføre.

## Sådan tager du Doping 1-kurset og registrerer dig hos World Triathlon:

- 1. Registrer dig som bruger hos ADD (<u>https://uddannelse.antidoping.dk/register-konkurrenceidraet/</u>)
- 2. Login med mail og det kodeord, som tilsendes
- 3. Vælg kurset Antidoping 1 Konkurrenceidræt og gennemfør det
- 4. Download certifikatet via linket som sendes på din mail efter endt besvarelse
- 5. For at uploade certifikatet i World Triathlon opretter man først en bruger på World Triathlon Education & Knowledge Hub (<u>https://education.triathlon.org/login/signup.php</u>). For at oprette en bruger, skal man sige ja til cookies.
- 6. Indtast dine kontaktdata og slut af med at trykke på "Create my new account". Herefter får du tilsendt en bekræftelsesmail på din tilmelding, som du skal bekræfte via linket i mailen.
- Tryk på ''Hjem'' i det venstre panel på og vælg den grønne knap ''Anti-Doping'' (markeret med rød cirkel)
- 8. Vælg det modul, der matcher, den rolle du har:
  a) Er du træner vælges "High performance Coach Anti-Do ping Education 2022", og følgende tilmeldingsnøgle benyttes:

## CoachCleanSport2022

b) Er du ungdomsatlet vælges ''Youth Athlete Anti-Doping

Education 2022'', og følgende tilmeldingsnøgle benyttes: CleanSport2022Youth

c) Er du eliteatlet vælges ''International Athletes Anti-Doping Education 2022'', og følgende

tilmeldingsnøgle benyttes: EliteCleanSport2022

- 9. Skriv/kopier den pågældende tilmeldingskode ind i feltet og klik på "Tilmeld mig".
- **10.** Du er nu tilmeldt og kan uploade dit Doping 1-certifikat.
- 11. Tryk på knappen "Upload existing certificates (if applicable)"
- På upload-siden trykkes på den grå knap "Besvar opgaven", hvorefter du ledes til en upload-side,
   hvor Doping 1-certifikatet uploades. Afslut upload med at trykke på "Gem ændringer".
- **13.** Tryk på ''*Aflever*'' og efterfølgende på ''*fortsæt*'' for at afslutte og indsende dit Doping 1-certifikat til World Triathlon.
- **14.** Sidste skridt er "<u>Module Completion</u>", hvor man skal trykke "Yes, I am confident that I understand..." og afslut med at trykke på "Check"
- **15**. Dit certifikat vil herefter blive bedømt (og godkendt). Når den er godkendt vil det fremgå på login-siden, og du kan herefter deltage i internationale mesterskaber og konkurrencer.

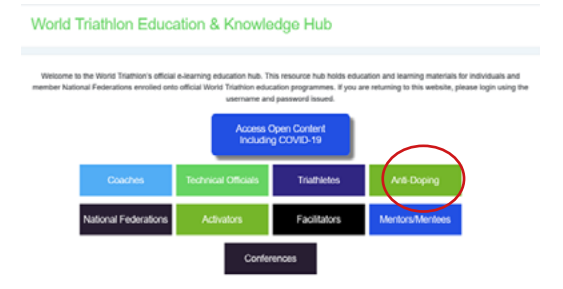

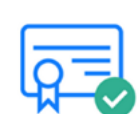

certificates (

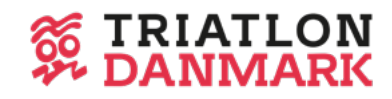